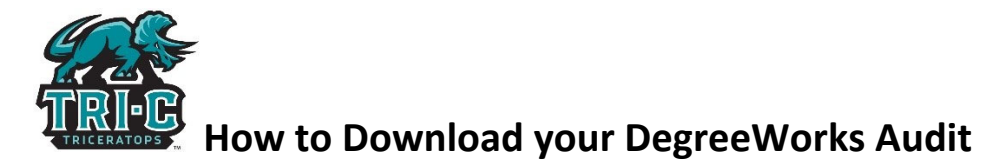

Directions: Follow these steps to attach your Degree Works Audit. The DegreeWorks audit **must** be included in a Satisfactory Academic Progress (SAP) appeal before it can be reviewed.

- 1. Login to <u>My Tri-C Space</u>
- 2. Click on the "DegreeWorks" card:

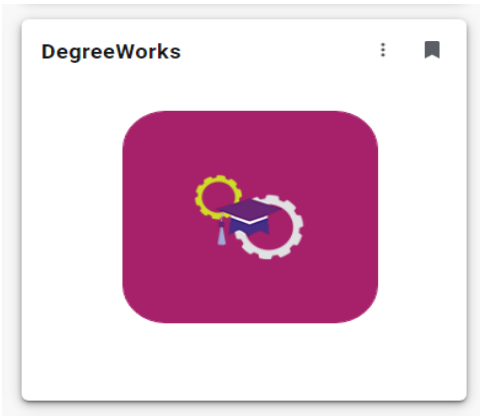

- 3. Run your DegreeWorks audit and then navigate to the **PRINTER Icon** on the top right hand side
- 4. Click on the Printer Icon and then **SAVE TO PDF**. If you cannot get this to work using Internet Explorer or Edge then use Google Chrome.

|                                                                                                    |                                                                                                    |                                                                                 |                                                            |                                                                            |     | Print         |             | 2 pages |
|----------------------------------------------------------------------------------------------------|----------------------------------------------------------------------------------------------------|---------------------------------------------------------------------------------|------------------------------------------------------------|----------------------------------------------------------------------------|-----|---------------|-------------|---------|
| Audits                                                                                                    |                                                                                                    |                                                                                 |                                                            |                                                                            |     |               | -           |         |
| Distalio, Adam D Program Completion Aw                                                                                                    |                                                                                                    |                                                                                 |                                                            |                                                                            |     | Destination   | Save as PDF | •       |
| Level Semester C                                                                                                    | redit Major PADI Program Pre-Range                                                                                            | er Academy College Bus, Comm                                                    | un, & Econ Despi                                           |                                                                            |     | Pages         | All         | -       |
| Degree progre                                                                                                    | 55                                                                                                    |                                                                                 |                                                            |                                                                            | _   | Layout        | Portrait    | •       |
| Overall GPA                                                                                                    |                                                                                                    |                                                                                 |                                                            |                                                                            |     | More settings |             | ~       |
| Audit date \$1(202)                                                                                                    | 1120 AM                                                                                                    |                                                                                 |                                                            |                                                                            | _   | More settings |             |         |
| Degree - F                                                                                                    | CA Message Block                                                                                                    |                                                                                 |                                                            |                                                                            |     |               |             |         |
| O bit needed: The han and declared an approximate, you of the set of the set |                                                                                                    |                                                                                 |                                                            |                                                                            |     |               |             |         |
| Other Cou                                                                                                    | rses                                                                                                    |                                                                                 |                                                            |                                                                            | -   |               |             |         |
| Course                                                                                                    | Title                                                                                                    | Grade                                                                           | Credits                                                    | Turren                                                                     |     |               |             |         |
| 2.55 1123                                                                                                    | Managing Projects for Success                                                                                                 | P                                                                               | 0.4                                                        | Non-Credit 18-19                                                           |     |               |             |         |
| Legend                                                                                                    | O Not complete Complete except for classes in-p                                                                               | engress 🕜 See Counselor 🧑 Pro                                                   | requiste 🛞 Ary cou                                         | ne number                                                                  |     |               |             |         |
| The suilt report                                                                                                    | is a guide when planning your program toward completion o<br>academic transcript and it is not official netification of compl | d the above requirements. You may consider of degree or cettificate requirement | in the Counseling Office fo<br>5. Please contact the Regis | r assistance in interpreting this report<br>track Office for your official | 1/2 |               | Save        | Cancel  |
| audit is not your<br>https://dwapp.tri-c                                                                                                    | Add/Dashbowrdberver                                                                                                    |                                                                                 |                                                            |                                                                            |     |               |             |         |

5. Save the file to your computer which then can be uploaded to your SAP appeal along with your completed <u>Academic Plan</u> and attach any additional documentation to support your mitigating circumstances